## 1. Microsoft Edgeインストール手順

- ① ブラウザから、AP仮想化サーバーへログインします。
- ② アプリの画面で、「【管理用】デスクトップ接続」を起動し、管理者でログインします。

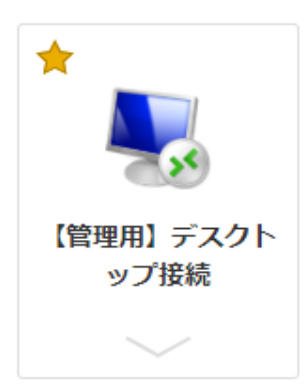

IEを起動し、以下のURLを指定します。
 https://www.microsoft.com/en-us/edge/download
 ダウンロードの画面で「Accept and download」をクリックします。

|                                                                                                    | Download Microsoft Edge                                                                                                    |           |
|----------------------------------------------------------------------------------------------------|----------------------------------------------------------------------------------------------------|-----------|
|                                                                                                    | To install the browser, you must be the PC administrator and might need to download updates to your Windows PC and restart it.                                                                                                    |           |
|                                                                                                    |                                                                                                    | ^         |
| MICROSOFT SOF                                                                                                   | TWARE LICENSE TERMS                                                                                                    |           |
| MICROSOFT EDG                                                                                                   | GE                                                                                                    |           |
| After installation,                                                                                             | , these terms are also viewable in Microsoft Edge at edge://terms.                                                                                                    |           |
| These license ter<br>software publish<br>accompanied by<br>Microsoft's rights<br>BELOW. BY DOW<br>HAVE NO RIGHT | ms are an agreement between you and Microsoft Corporation (or one of its affiliates). They apply to this<br>ed by Microsoft and any software updates ("Software") (except to the extent such Software or updates are<br>new or additional terms, in which case those different terms apply prospectively and do not alter your or<br>s relating to pre-updated Software ). IF YOU COMPLY WITH THESE LICENSE TERMS, YOU HAVE THE RIGHTS<br>(NLOADING OR USING THE SOFTWARE, YOU ACCEPT THESE TERMS. IF YOU DO NOT ACCEPT THEM, YOU<br>TO AND MUST NOT DOWNLOAD OR USE THE SOFTWARE. |           |
| 1. MICROSOFT                                                                                                    | T EDGE FOR WINDOWS DEVICES                                                                                                    |           |
| 1.1. Window                                                                                                    | s License Terms . Your installation and use of the Software on any Windows platform shall be governed by the                                                                                                    | ~         |
|                                                                                                    | Privacy stateme                                                                                                    | <u>nt</u> |

④ 以下のバーが表示されたら、「実行」をクリックします。(Edgeのダウンロードおよびインストールが始まります。)

| msedge.sf.dl.delivery.mp.microsoft.com から MicrosoftEdgeSetup.exe (1.52 MB) を実行または保存しますか? |                                                                                          |  |  |  |  |  |  |  |
|------------------------------------------------------------------------------------------|------------------------------------------------------------------------------------------|--|--|--|--|--|--|--|
|                                                                                          | ー X<br>Microsoft Edge をインストールしています<br>お客様のご利用をお待ちしております。<br>Microsoft Edge をインストールしています… |  |  |  |  |  |  |  |

⑤ インストールが完了すると、自動でEdgeが起動され以下の画面が表示されます。 「ユーザーデータを使用せずに開始」をクリックします。

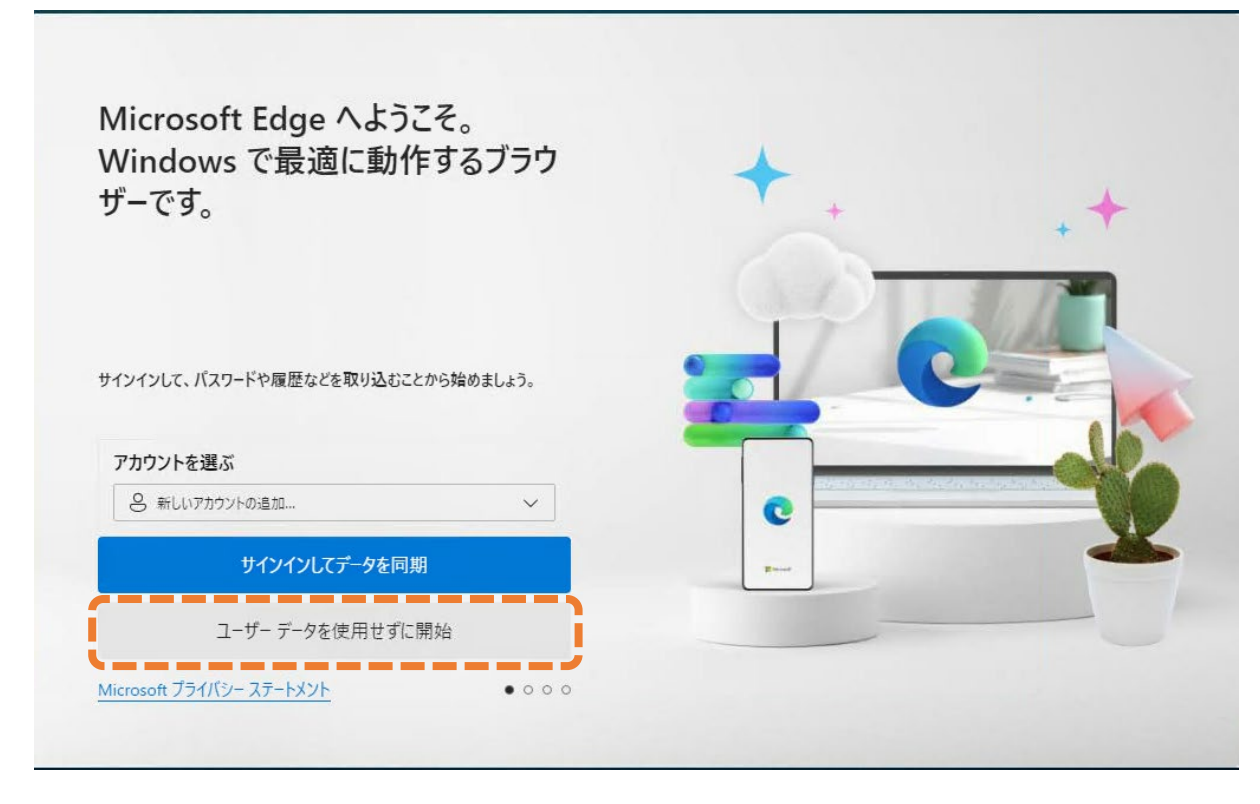

⑥ 「確認して続ける」をクリックします。

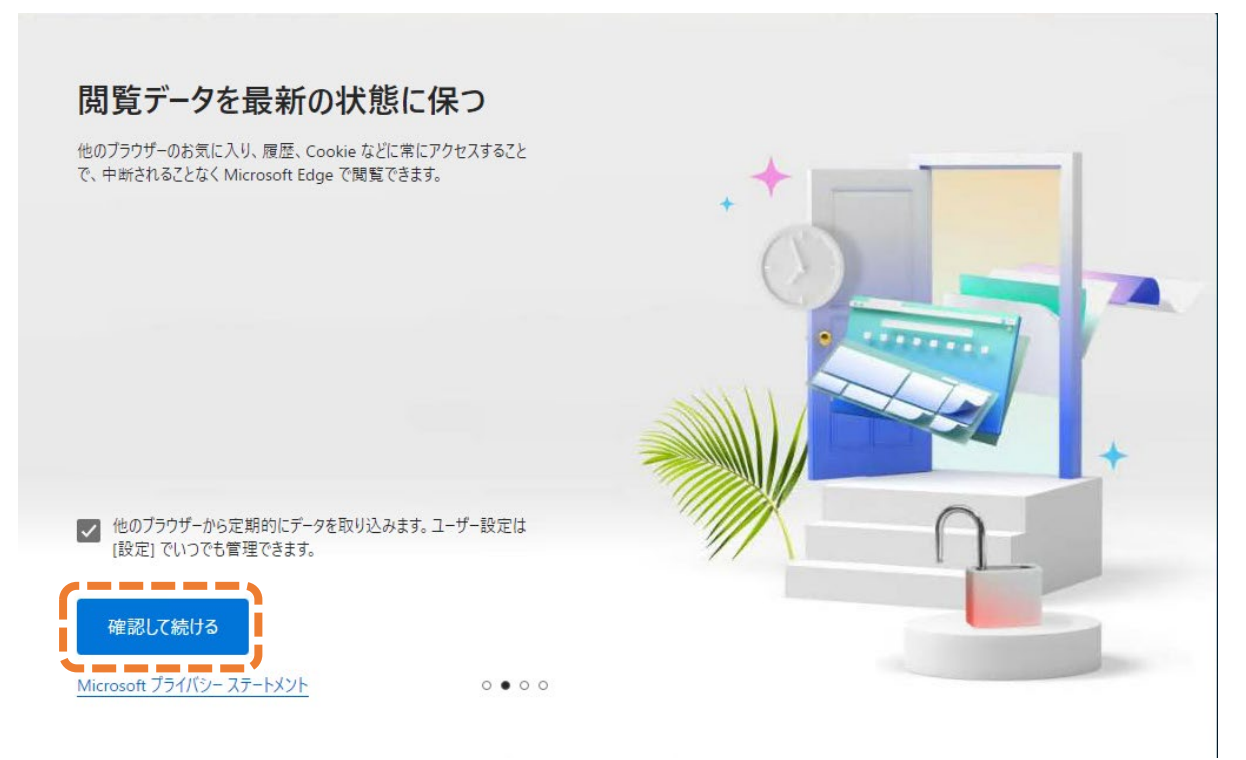

⑦ 「このデータを使用せずに続行する」をクリックします。

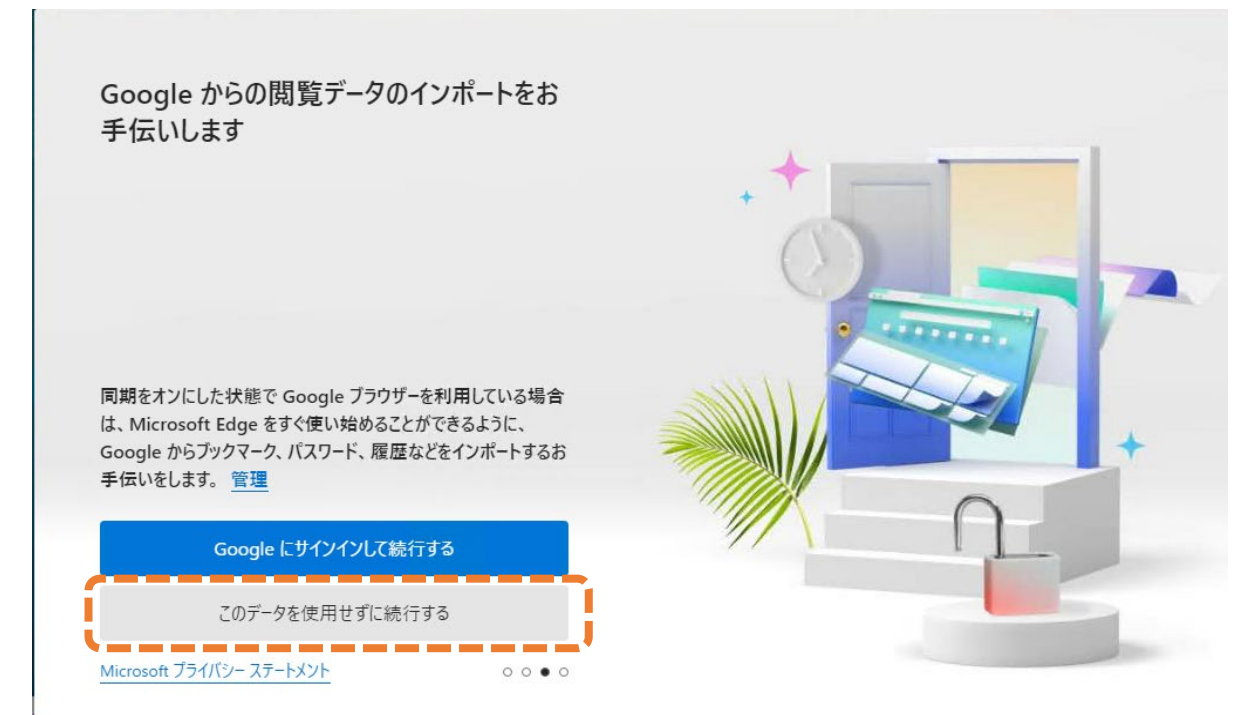

⑧ 「確認して閲覧を開始する」をクリックします。

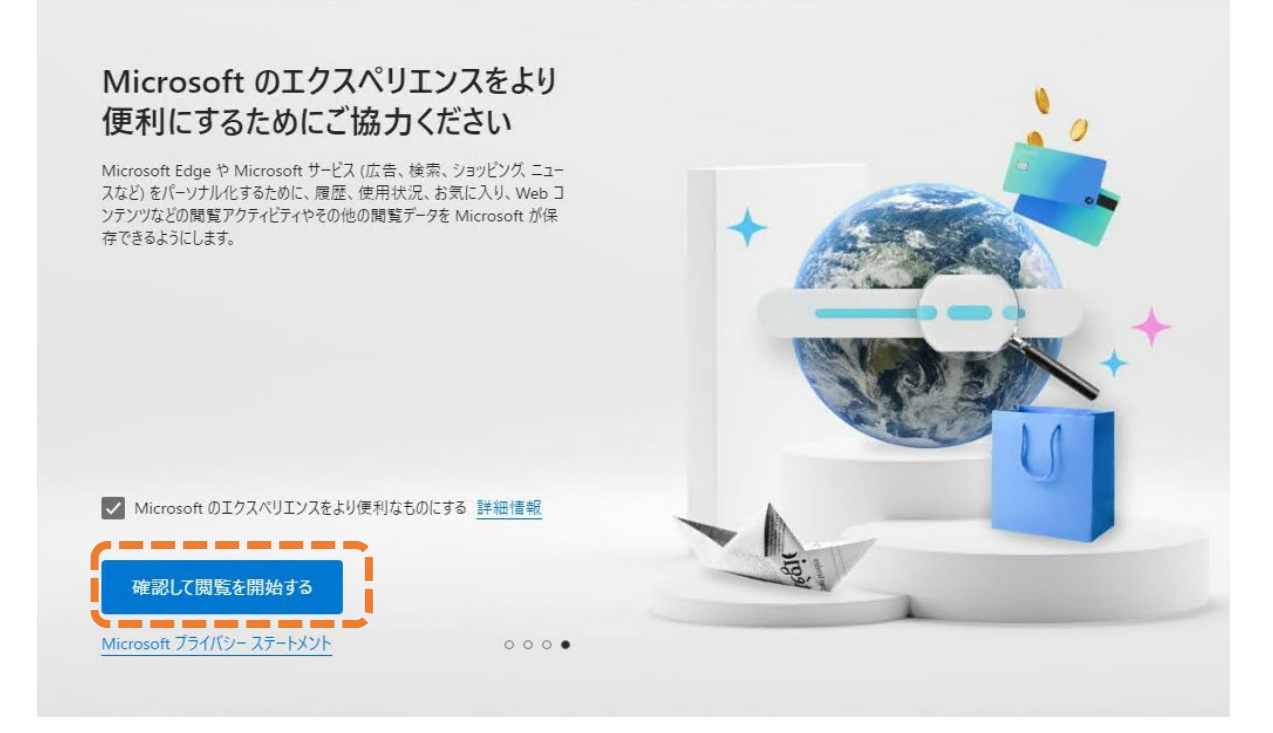

⑨ 「ようこそ」ページが表示されます。「次へ」をクリックします。

| e            |                      | 💽 ಕ್ರಾಂತ                                  | ×               | ② Microsoft Edge へようこそ | $\times   +$ |          |    |        |   |    | O | ×       |
|--------------|----------------------|-------------------------------------------|-----------------|------------------------|--------------|----------|----|--------|---|----|---|---------|
| $\leftarrow$ | С                    | € Edge   edge                             | ://welcome      |                        |              | A™ ☆     | CD | ל_≡    | Ē | ~~ |   | b       |
|              | 閲覧を                  | 開始するか、                                    |                 | 全体的な外観                 |              |          |    |        |   |    | Î | Q<br>() |
|              | テー                   | マを使用し                                     | て               |                        |              |          |    |        |   |    | 1 | •       |
|              | Mi                   | crosoft Ec                                | lgeを            | システムの既定                | ライト          | ダーク      |    |        |   |    | 1 | +       |
|              | カフ<br>分で             | くタマイズして<br>を表現する                          | て自              | タブのレイアウト               |              |          |    |        |   |    |   |         |
|              | テーマな<br>ラウザ・<br>ション( | を使用すると、スタイル <br>-の色を変更できます。<br>D数から選択します。 | に合わせてブ<br>右側のオプ | <b>水</b> 平             | #;           | <u>r</u> |    |        |   |    |   |         |
|              |                      |                                           |                 | テーマを選ぶ                 |              |          |    |        |   |    |   |         |
|              |                      |                                           | H m             | 7,481-                 | 27/6         |          |    |        |   |    |   |         |
| 次へ           |                      | • 0                                       | RT.JE           | 719-                   | s7 F         |          |    |        |   |    |   |         |
|              |                      |                                           |                 |                        |              |          |    |        |   |    | Ø |         |
|              |                      |                                           |                 | シルキー ビンク               | パブルガ         | 4        | ŧ  | セニー デイ |   |    | Ŧ | ŝ       |

⑩ 「完了」をクリックします。

|              | 🗖 💽 ತನ್ನೇ                                                                                                    | ×               | O Microsoft Ed | dge へようこそ                         | $\times   +$ |                                  |          | -                                            | • | ×           |
|--------------|----------------------------------------------------------------------------------------------------|-----------------|----------------|-----------------------------------|--------------|----------------------------------|----------|----------------------------------------------|---|-------------|
| $\leftarrow$ | C C Edge   edge://welcom                                                                                                    | e               |                |                                   | A            | ☆ CD                             | ć= 🛈     | <i>~</i> ~~~~~~~~~~~~~~~~~~~~~~~~~~~~~~~~~~~ |   | b           |
|              | 間覧を開始するか、<br>Windows タスクノ<br>ーから、お気に入り<br>のサイトにアクセスで<br>きます<br>ビン留めすると、ブラウザーを開くことない<br>お気に入りのサイトにすばやくアクセスし<br>最も多く使用することができます。ここで<br>イトを選択して Windows タスク パーに<br>ン留めします。 | <b>い</b> で 、、サビ |                | Windows タス:<br>Yahoo<br>a. Amazon | クバーにピン留い     | めする Web サイ<br>PouTube<br>Rakuten | C トを選択する |                                              |   | Q<br>G<br>+ |
|              | ·,                                                                                                    |                 |                | SIN AR SBI                        |              | Square Eni                       | x        |                                              |   |             |
|              | <b>宁了</b>                                                                                                    |                 |                | ммжи 日経                           |              | SS OCN                           |          |                                              |   |             |
|              |                                                                                                    | -               |                | N to be a                         |              |                                  |          |                                              |   | Ø           |
|              |                                                                                                    |                 |                | Jalan                             |              |                                  |          |                                              | - | ŝ           |

設定完了です。

## 2. 既定のブラウザをIEからEdgeに変更する手順

① Windowsのスタートメニューから、「Windowsシステムツール > コントロール パネル」をクリックします。

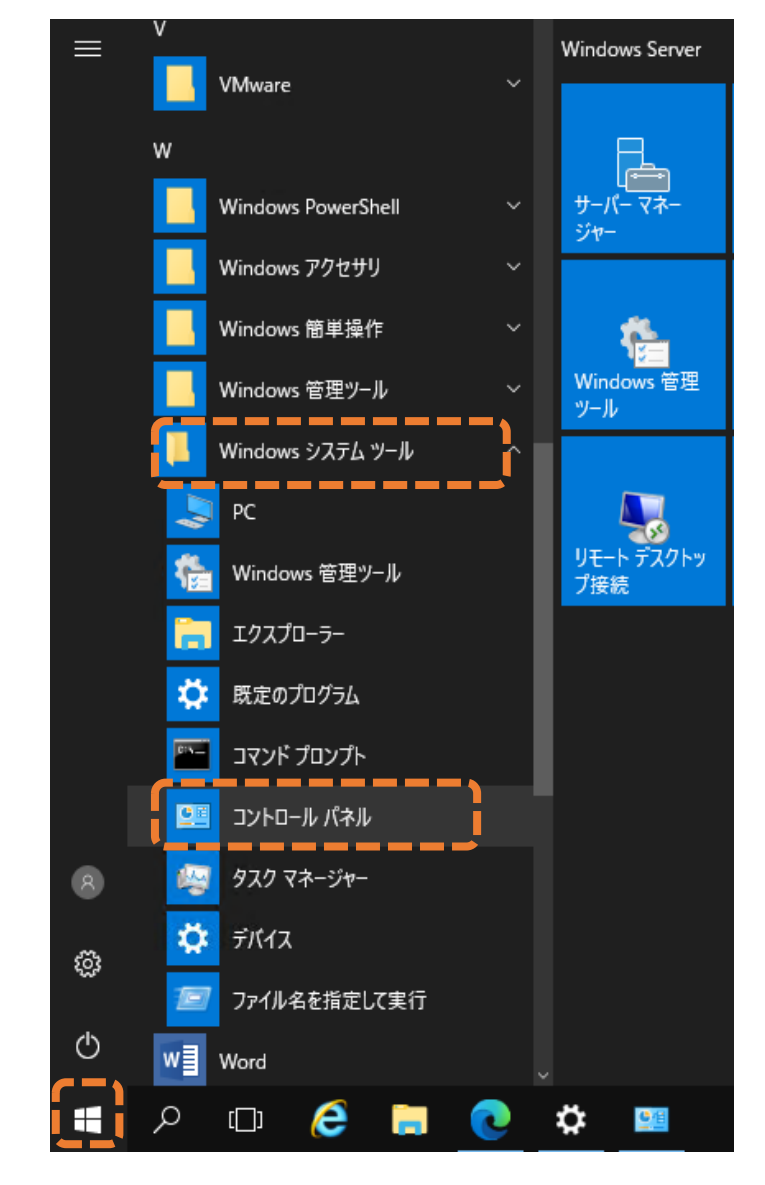

② コントロールパネルの画面で、表示方法のドロップダウンリストから「大きいアイコン」をクリックします。

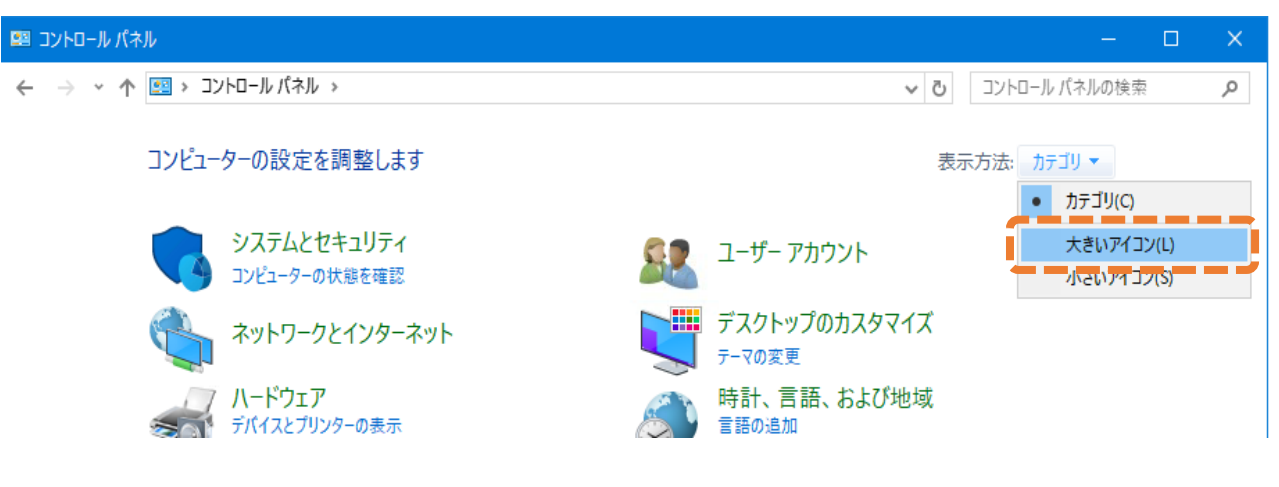

## ③ 「既定のプログラム」をクリックします。

| 図 コントロール パネル¥すべてのコントロール パネル項目          |                                           |                          |  |  |  |  |  |  |
|----------------------------------------|-------------------------------------------|--------------------------|--|--|--|--|--|--|
| ← → × ↑ 🖾 > コントロール パネル >               | ✓ ひ コントロール パネルの検索                         |                          |  |  |  |  |  |  |
| コンピューターの設定を調整します                       |                                           | 表示方法: 大きいアイコン 🔻          |  |  |  |  |  |  |
| escsi イニシエーター                          | Mail (Microsoft Outlook<br>2016) (32 ビット) | RemoteApp とデスクトップ接続<br>続 |  |  |  |  |  |  |
| 🕀 インターネット オプション                        | ᡒ インデックスのオプション                            | エクスプローラーのオプション           |  |  |  |  |  |  |
| → +-ボード                                | 🚱 コンピューターの簡単操作セン<br>ター                    | サウンド                     |  |  |  |  |  |  |
| Խ セキュリティとメンテナンス                        | タスク バーとナビゲーション                            | 河 ディスプレイ                 |  |  |  |  |  |  |
| デバイス マネージャー                            | ━━━ デバイスとプリンター                            | ▶ トラブルシューティング            |  |  |  |  |  |  |
| 📕 フォント                                 | 🧃 プログラムと機能                                | 🛷 גליד                   |  |  |  |  |  |  |
| Uモート デスクトップ サーバーへ     のアプリケーションのインストール | 音声合成                                      | → 音声認識                   |  |  |  |  |  |  |
| <b>。</b> 回復                            | ■ 既定のプログラム                                | ★ 言語                     |  |  |  |  |  |  |
| 🥥 個人用設定                                | 資格情報マネージャー                                | ■】 自動再生                  |  |  |  |  |  |  |
| 🛐 色の管理                                 | 💮 地域                                      | 🎲 電源オプション                |  |  |  |  |  |  |
| 🧼 電話とモデム                               | 📵 同期センター                                  | 日付と時刻                    |  |  |  |  |  |  |

④ 「既定のプログラムの設定」をクリックします。

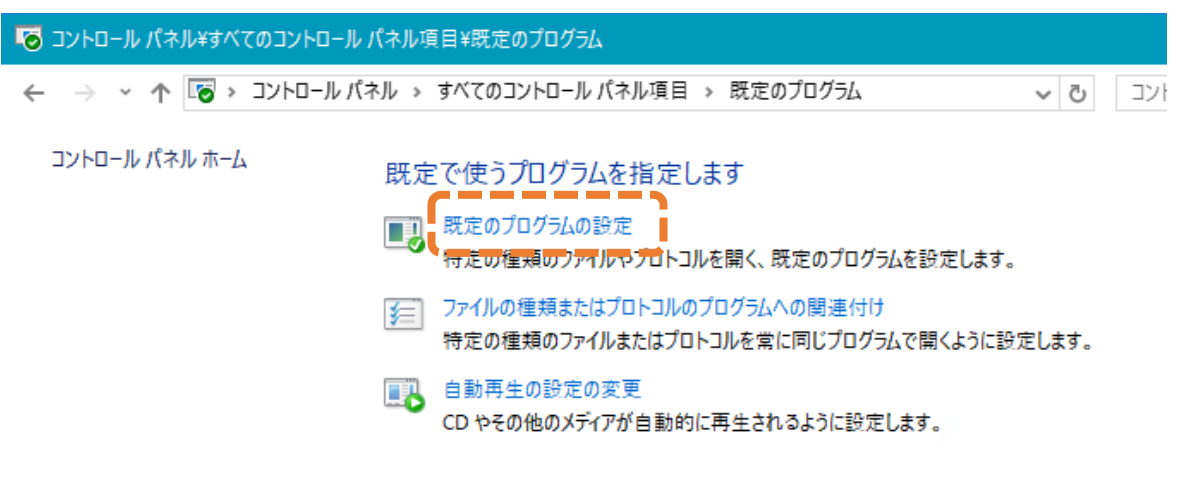

⑤ 左側に表示されているプログラムのリストから、「Microsoft Edge」を選択します。
 「→ すべての項目に対し、既定のプログラムとして設定する」をクリックします。
 「OK」をクリックします。

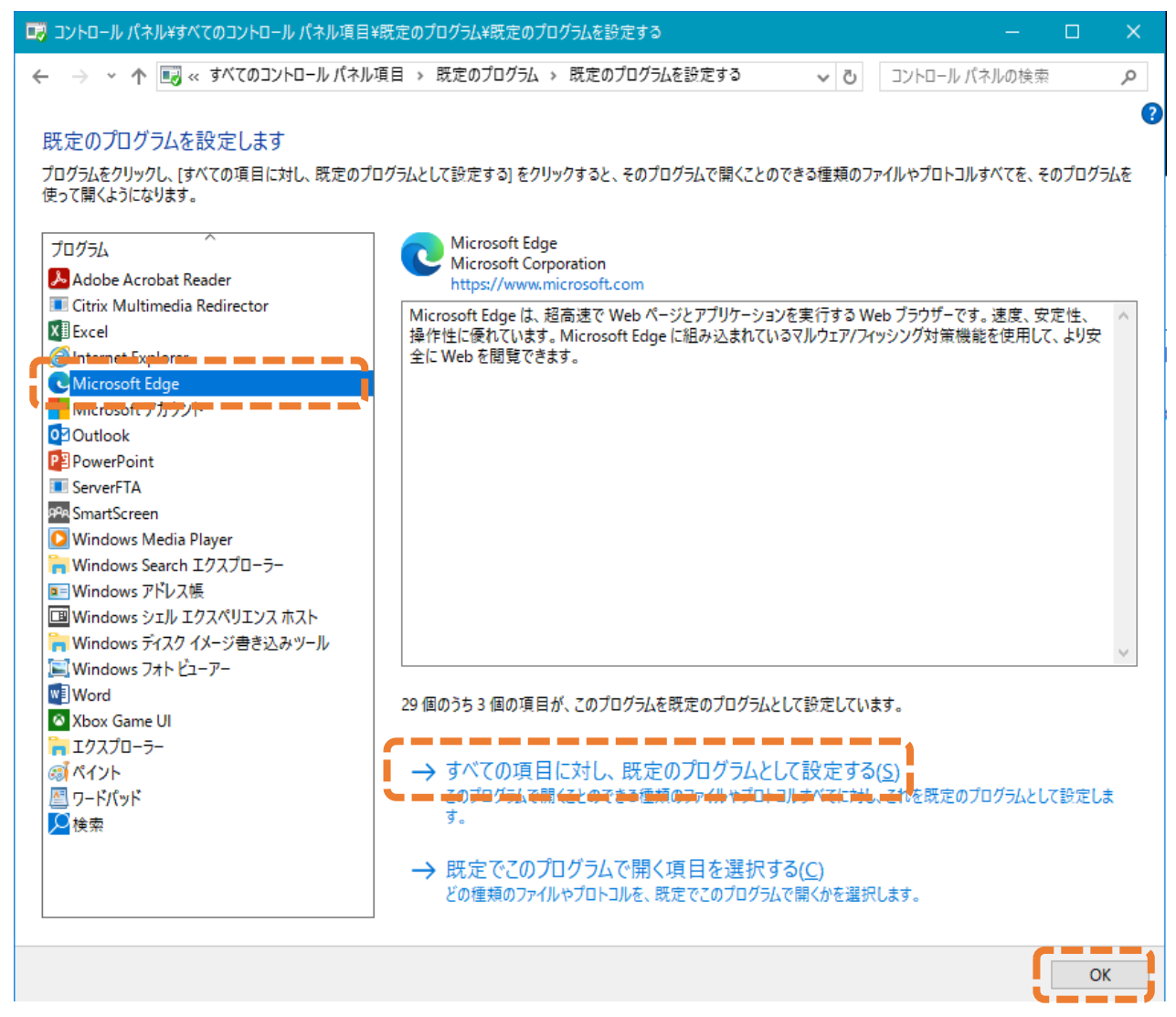